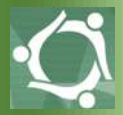

**GUÍA DE INSTALACIÓN Y CONFIGURACIÓN DE** 

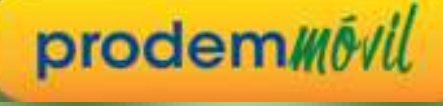

(solo para CELULARES ANDROID)

1- En su celular ANDROID, ingrese a Play Store:

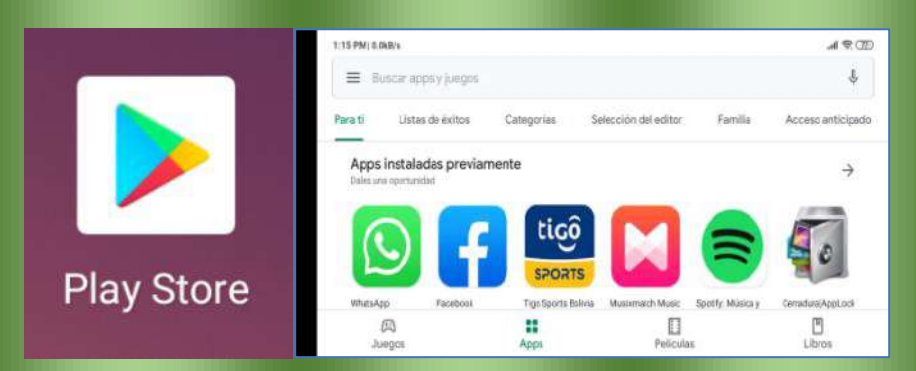

2- Debe buscar "prdmóvil" o "eif prd":

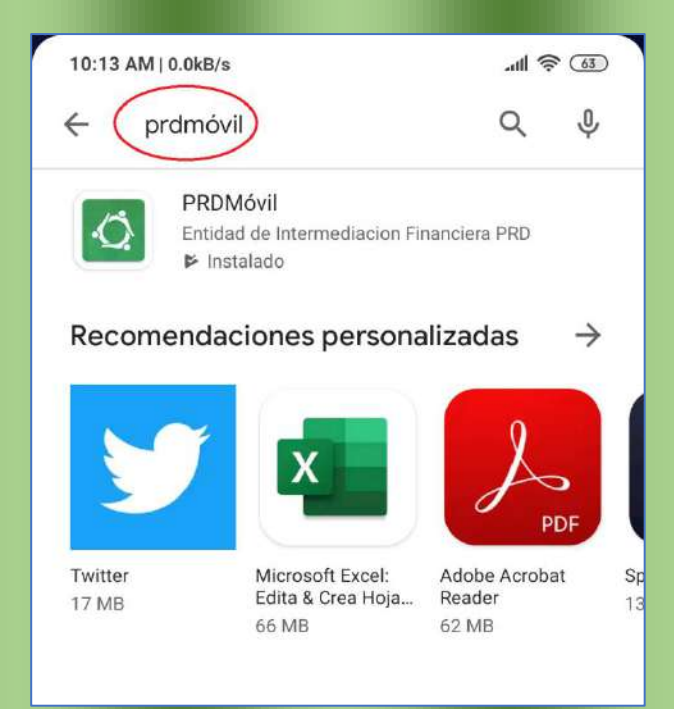

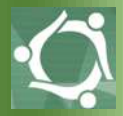

## 3- Instale la aplicación "prdmóvil" en su celular:

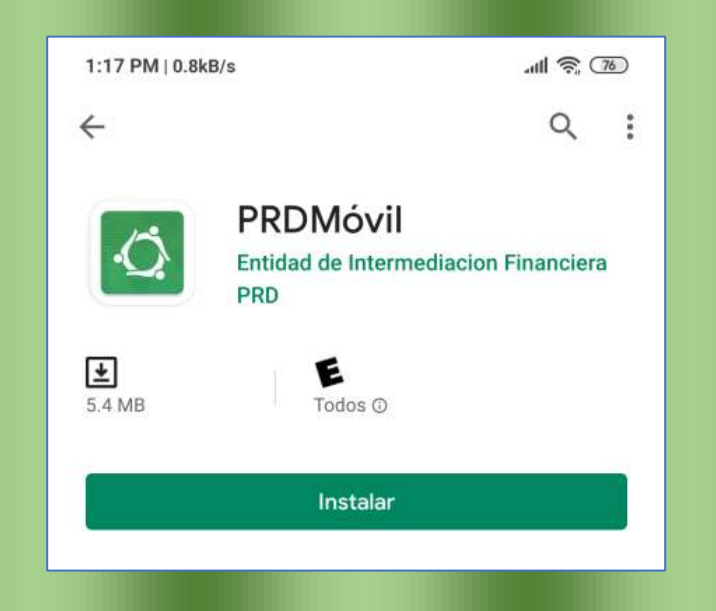

4- A continuación el sistema le solicitará otorgar -en forma obligatoria- los permisos a los recursos del celular (4 recursos). Favor, debe presionar "PERMITIR":

| 1:18 PM   0.0kB/s                                                              | al 🗢 30                                            | 1:19 PM   0.0kB/s                                                |                                                                                                    |
|--------------------------------------------------------------------------------|----------------------------------------------------|------------------------------------------------------------------|----------------------------------------------------------------------------------------------------|
| Otorgar per<br>Otórgale a Prodem<br>para enviar tu ubicac<br>La cámara, teléfo | misos<br>óvil permiso<br>ón, acceder a<br>no y más | Oto<br>Otorgale a<br>para envia<br>Pro<br>y ac<br>Ilan<br>1 de 4 | ProdemMóvil permisos<br>ProdemMóvil permiso<br>tu ublcación, acceder a<br>ermitir que<br>demMóvil haga<br>dministre las<br>nadas telefónicas? |
| CONTINU                                                                        | R                                                  |                                                                  |                                                                                                    |
| SALIR                                                                          |                                                    |                                                                  | SALIR                                                                                                    |

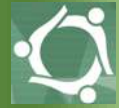

5- Ingrese con las **mismas credenciales que tiene vigentes en** *Prodemnet:* usuario y contraseña:

| de Prodem                                | aseña de l                                       | y cont                                          | suario                           | imo us                           | el mi                  | grese                     | Ing           |
|------------------------------------------|--------------------------------------------------|-------------------------------------------------|----------------------------------|----------------------------------|------------------------|---------------------------|---------------|
|                                          |                                                  |                                                 |                                  | 0                                | e usuar                | nbre d                    | Nom           |
|                                          |                                                  |                                                 |                                  |                                  | a                      | traseñ                    | Cont          |
|                                          |                                                  | RESAR                                           | ING                              |                                  |                        |                           |               |
|                                          |                                                  | RESAR                                           | ING                              |                                  |                        |                           |               |
| se a cualqu<br>ando a la oj              | a dirijase a<br>Ingresand                        | resar<br>traseñ<br>háticos                      | ING<br>o con<br>Autor            | suaric<br>Jeros                  | dó su<br>tros C        | 51 olvi                   | 5i<br>de      |
| se a cualqu<br>ando a la oj              | a dirijase a<br>Ingresand<br>Iica.               | RESAR<br>traseñ<br>náticos<br>lectrói           | NG<br>o con<br>Autom<br>anca E   | suario<br>ajeros<br>Bi           | dó su<br>tros C        | 51 olvi<br>nues           | 5i<br>de      |
| se a cualqu<br>ando a la oj              | a dirījase a<br>Ingresand<br>līca.               | rtesAr<br>traseñ<br>áticos<br>lectrói           | NG<br>o con<br>Autom<br>anca E   | suaric<br>Jeros<br>Bi            | dó su<br>tros C        | i olvi<br>nues            | 5i<br>de      |
| se a cualqu<br>ando a la oj<br>8 9       | a dirijase a<br>Ingresand<br>Nca.<br>7 8         | traseñ<br>aticos<br>lectrói                     | NG<br>0 0 COM<br>Autom<br>anca E | suaric<br>aleros<br>Bi           | dó su<br>tros C        | 51 olvi<br>nues<br>2      | si<br>de      |
| se a cualqu<br>ando a la o<br>8 9<br>i 0 | a dirijase a<br>Ingresand<br>Idca.<br>7 8<br>U İ | resAr<br>traseñ<br>náticos<br>lectrói<br>6<br>y | NG<br>Autom<br>anca E<br>5<br>t  | suaric<br>ajeros<br>Bi<br>4<br>r | dó su i<br>tros C<br>3 | si olvi<br>nues<br>2<br>W | si<br>de<br>1 |

6- A continuación, debe registrar su celular, asignandole el nombre que usted desee (campo obligatorio):

| 1:20 PM   2.2k8/s                                                             | .al 🗢 🚥                   | 1:20 PM   0.0kB/s                                                              | .al 🌣 🛞                                |
|-------------------------------------------------------------------------------|---------------------------|--------------------------------------------------------------------------------|----------------------------------------|
| ProdemMóvil                                                                   |                           | ProdemMóvil                                                                    |                                        |
| Debe Ingresar un nombre que<br>dispositivo, (E). Mi tele<br>Nombre del equipo | dentifique a su<br>ifono) | Debe Ingresar un nombr<br>dispositivo. (Ej.<br>Nombre del equipo<br>MI CELULAR | e que Identifique a su<br>Mi teléfono) |
| REGISTRAR                                                                     |                           | REGIST                                                                         | RAR                                    |
| Mensaje<br>El dispositivo no se encuer<br>registrado.                         | ntra<br>OK                |                                                                                |                                        |
|                                                                               |                           | G XIAO                                                                         | MI ê                                   |
|                                                                               |                           | $Q^{\dagger} W^{z} E^{\dagger} R^{4} T^{5}$                                    | Y U I P                                |
|                                                                               |                           | ASDFG                                                                          | HJKLÑ                                  |
|                                                                               |                           | ↑ z x c v                                                                      | BNM 🗵                                  |
|                                                                               |                           | 7123 , 😳                                                                       |                                        |

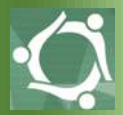

7- Por seguridad, debe activar "*Prodemmóvil*" en cualquier Cajero Automático de Banco Prodem a nivel nacional (también es posible realizar la activación en Servicio al Cliente de cualquier agencia).

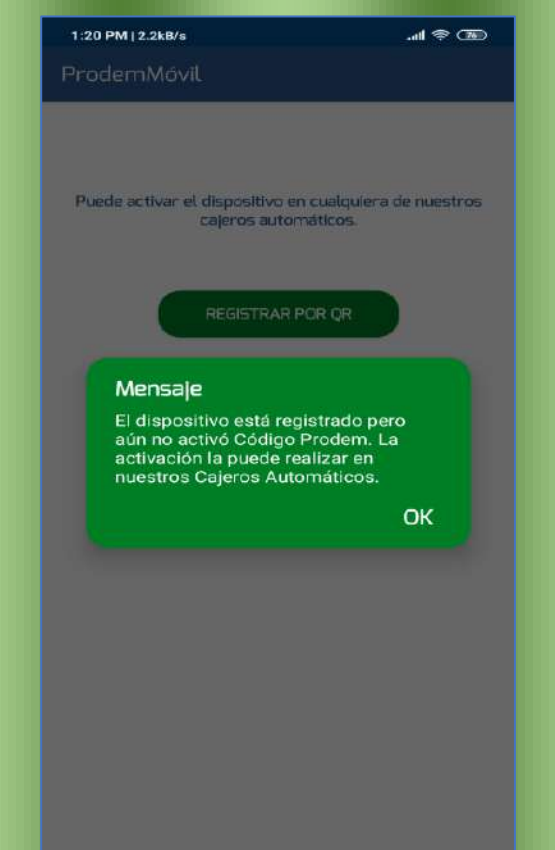

8- En el Cajero Automático de Banco Prodem, seleccione la opción "Banca Electrónica", luego presione la opción "Activar Dispositivo":

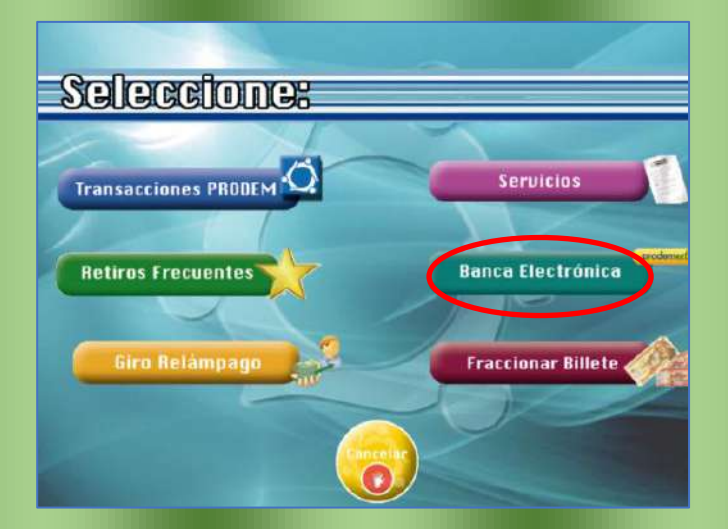

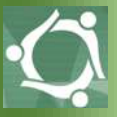

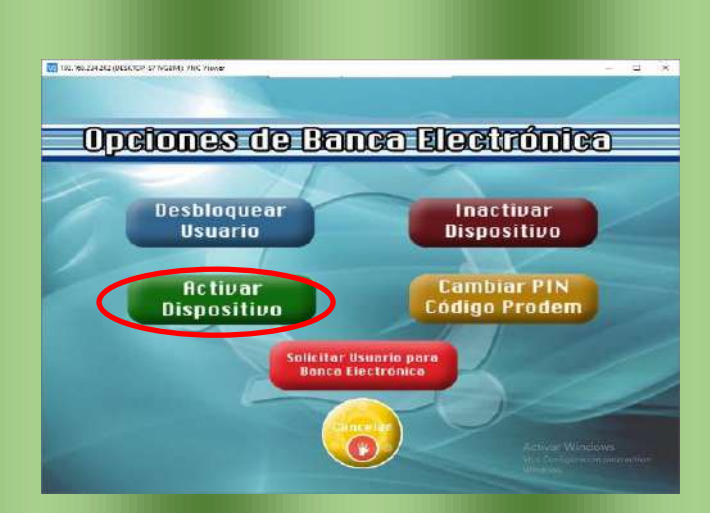

Posteriormente, debe digitar el documento -tal cual lo ha registrado en Banco Prodem al momento de abrir su cuenta de caja de ahorro-. (puede ser: con extensión, sin extensión, con complemento y extensión, con complemento sin extensión, etc).

## **IMPORTANTE:**

Nuestro sistema **realizará la búsqueda exacta de su documento de identidad** tal como usted lo ha registrado, caso contrario, no lo encontrará.

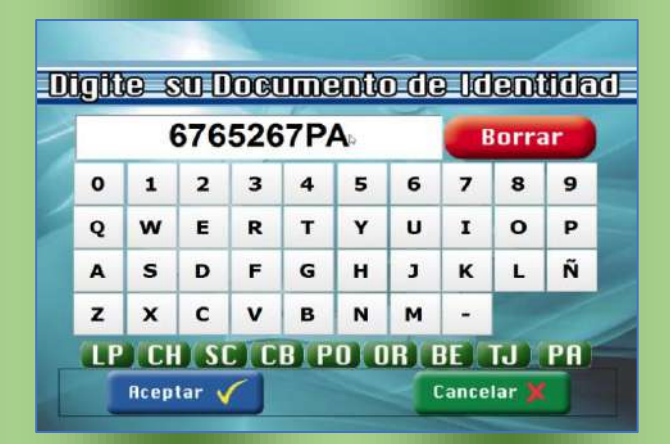

A continuación, el Cajero Automático le solicitará colocar su dedo en el lector de huella:

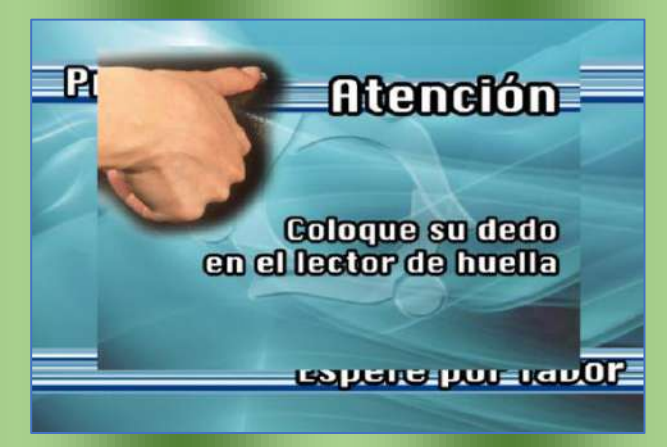

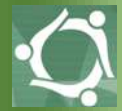

Se le mostrarán dos opciones: el QR y también el Código de activación, para que usted pueda elegir una de las dos formas de activación que prefiera.

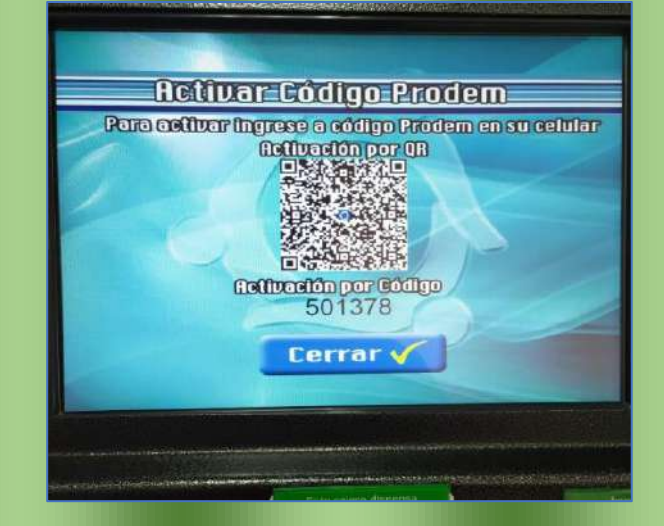

9- Una vez realizado este proceso, puede ingresar a la aplicación *"Prodemmóvil"* en su celular y deberá elegir la activación que requiera utilizar:

| 1:20 PM   0.0kB/s                                            | al 😤 🐻            |
|--------------------------------------------------------------|-------------------|
| ProdemMóvil                                                  |                   |
|                                                              |                   |
|                                                              |                   |
|                                                              |                   |
| Puede activar el dispositivo en cualo<br>caleros automáticos | uiera de nuestros |
|                                                              |                   |
|                                                              |                   |
| REGISTRAR POR QF                                             |                   |
|                                                              |                   |
|                                                              |                   |
| REGISTRAR POR CÓDI                                           | GO                |
|                                                              |                   |

- Si selecciona "QR": Se abre la cámara automáticamente en "Prodemmóvil", por tanto, usted debe enfocar el QR que se muestra en la pantalla del Cajero Automático.
- Si selecciona "por Código": La pantalla le solicitará que que digite el código que se muestra debajo del QR en la pantalla del Cajero Automático.

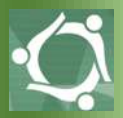

10-Finalmente, cuando ingrese al aplicativo *"Prodemmóvil"* en su celular, debe elegir un PIN de acceso **SECRETO**, mismo que deberá digitar dos veces.

El PIN es de total responsabilidad suya, no debe divulgarlo.

Este PIN le permitirá confirmar las transacciones mediante nuestro código de confirmación de transacciones "*Códigoprodem*", que genera los códigos de confirmación y que es parte automática de nuestro aplicativo móvil "*Prodemmóvil*".

| Código Prodem                                                                 |                                |
|-------------------------------------------------------------------------------|--------------------------------|
| Registre su PIN transaccional, el mism<br>número de 4 dígitos que no debe con | o debe ser un<br>npartirlo con |
| PIN de acceso                                                                 | 8                              |
| Confirmar PIN                                                                 | 8                              |
| REGISTRAR                                                                     |                                |
|                                                                               |                                |
|                                                                               |                                |
|                                                                               |                                |
|                                                                               |                                |
|                                                                               |                                |

## IMPORTANTE

Si usted ya tenía instalado "Códigoprodem", no se le pedirá el PIN para Prodemmóvil, pues ya lo tiene registrado y cada cliente tiene un único PIN.

Si utiliza el mismo celular donde ha instalado "Códigoprodem", tampoco se le pedirá que registre un nombre de dispositivo.